# Supplier Registration

Ariba supplier account registration manual

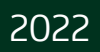

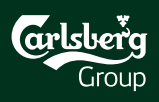

## Content

|        | the state of the second state of the second st |
|--------|----------------------------------------------------------------------------------------------------|
| EV/Ont |                                                                                                    |
|        |                                                                                                    |
|        |                                                                                                    |

Account Creation (Sign Up/Log in)

Account Administration

Access the Event

#### **Technical Support:**

<u>SAP Ariba Customer</u> <u>Support for Buyers &</u> <u>Suppliers | SAP Ariba</u>

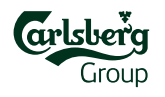

## **1. Event Invitation**

Welcome John Smith,

#### Step 1:

Open email invitation

Comes if you have been invited to the particular event

Step 2:

Click the registration link

Follow the <u>Click Here</u> link to get the Ariba Sourcing Account registered

Carlsberg Group has registered you on their Ariba Spend Management site and invited you to participate in the following event: eRFP\_XYZ\_2022. The event starts on Monday, February 14, 2022 at 8:00 AM, Central European Time and ends on Tuesday, February 15, 2022 at 4:00 PM, Central European Time.

Click Here to access this event. You must register on the Ariba Commerce Cloud or log in using your existing Ariba Commerce Cloud account username and password before you can access this event.

NOTE: This link is only valid for 30 days. Make sure to register on the Ariba Commerce Cloud before the link expires. After you register on the Ariba Commerce Cloud, you can no longer use this link.

If you have questions about this event, contact Carlsberg e-Sourcing Team via telephone at or via e-mail at <u>eprocurement@carlsberg.com</u>.

If you do not want to respond to this event, <u>Click Here</u>. You must register on the Ariba Commerce Cloud or log in using your existing Ariba Commerce Cloud account username and password before you can indicate that you do not want to respond to this event.

We look forward to working with you!

Thank You,

Carlsberg Group

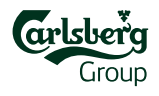

## 2. Account Creation/Log in

#### The link from the invitation email will redirect you to the Ariba Network webpage. There are two options available:

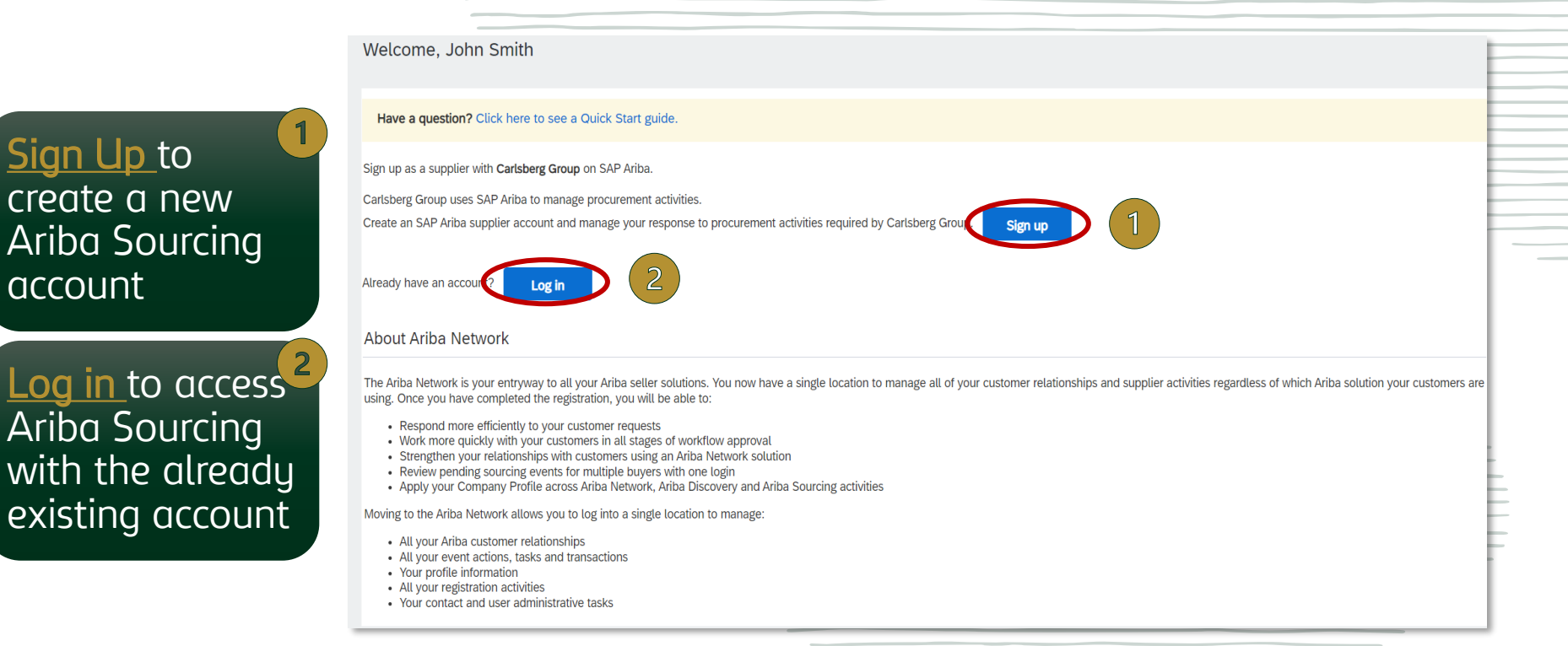

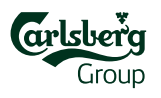

Fulfill all required fields with your **company information**:

| 1                             |              |                                                                                                    |
|-------------------------------|--------------|----------------------------------------------------------------------------------------------------|
|                               |              | * Indicates a required field                                                                                                |
| Company Name:* Test Demo      |              |                                                                                                    |
| Country/Region:* Poland [POL] | $\checkmark$ | If your company has more than one office, enter the main office address. You can enter more addresses such as your shipping |
| Address:* Line 1              |              | profile.                                                                                                    |
| Line 2                        |              |                                                                                                    |
| Postal Code:* tbu             |              |                                                                                                    |
| City:* tbu                    |              |                                                                                                    |
| State: Select 🗸               |              |                                                                                                    |
|                               |              |                                                                                                    |

Group

#### User account information

\* Indicates a required field

| Name:*              | John             | Smith       | SAP Business Network Privacy Statement                                                                                                    |
|---------------------|------------------|-------------|----------------------------------------------------------------------------------------------------|
| Email:*             | eprocurement@car | rlsberg.com |                                                                                                    |
| (                   | Jse my email as  | my username | *Keep that field ticked                                                                                                    |
| Username:*          | eprocurement@car | rlsberg.com | Must be in email format(e.g john@newco.com) (i)                                                                                                    |
| 1 Password:*        | Enter Password   |             | Passwords must contain a minimum of eight characters including upper and lower case letters, numeric digits, and special characters. (j)                                                                               |
|                     | Repeat Password  |             |                                                                                                    |
| Language:           | English          |             | ✓ The language used when Ariba sends you configurable notifications. This is different than your web b                                                                                                    |
| 2 Email orders to:* | eprocurement@car | rlsberg.com | Customers may send you their orders through Ariba Network<br>To send orders to multiple contacts in your organization,<br>create a distribution list and enter the email address here.<br>You can change this anytime. |

Create your password (Password must be at least 8 characters long and contain letters and numbers)

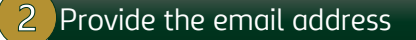

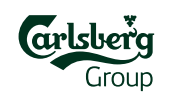

| us more about vour bu                                                               | usiness                                                                                                    |                        |                                                |                            | -                      |                    |          |     |
|-------------------------------------------------------------------------------------|----------------------------------------------------------------------------------------------------|------------------------|------------------------------------------------|----------------------------|------------------------|--------------------|----------|-----|
|                                                                                     |                                                                                                    |                        |                                                |                            |                        |                    |          |     |
| Product and Service Categories:*                                                    | Enter Product and Service Categories                                                                                                    |                        | Add                                            | -or-                       | Browse                 |                    |          |     |
| Ship-to or Service Locations:*                                                      | Inter Ship-to or Service Location                                                                                                    |                        | Add                                            | -or-                       | Browse                 |                    |          |     |
| Tax ID:                                                                             | Optional                                                                                                    | Enter                  | your Company Tax ID                            | ) number.                  |                        |                    |          |     |
| Vat ID:                                                                             | Optional                                                                                                    | Enter<br>identificatio | your company's five t<br>n number. Do not ente | o twelve-dig<br>er dashes. | it value added tax     |                    |          |     |
| DUNS Number:                                                                        | Optional                                                                                                    | Enter                  | the nine-digit number                          | r issued by D              | Dun & Bradstreet. (i)  |                    |          |     |
| ave read and agree to the Terms of Use                                              |                                                                                                    |                        |                                                |                            |                        |                    |          |     |
| reby agree that SAP Business Network<br>licable profile visibility settings. Please | will make parts of my (company) information accessible to other users and<br>see the SAP Business Network Privacy Statement to learn how we process | personal data          | sed on my role within<br>1.                    | the SAP Bus                | siness Network and the |                    | 3        |     |
|                                                                                     |                                                                                                    |                        |                                                |                            |                        | Create account and | continue | Can |
|                                                                                     |                                                                                                    |                        |                                                |                            |                        |                    |          |     |
| Type in and choose fr                                                               | om the drop-down list the required additio                                                                                                    | nal info               | rmation abo                                    | ut you                     | r company              |                    |          | _   |
| Tick the boxes of Terr                                                              | ns of Use                                                                                                    |                        |                                                |                            |                        |                    |          |     |
|                                                                                     |                                                                                                    |                        |                                                |                            |                        |                    |          |     |

Confrim domain pop-up window may appear – please click <u>Yes</u>: CONFIRM DOMAIN

The domain you specified does not match your company's domain. Do you still want to use it?

No

Potential existing accounts pop-up window may appear – please click <u>Skip review</u>:

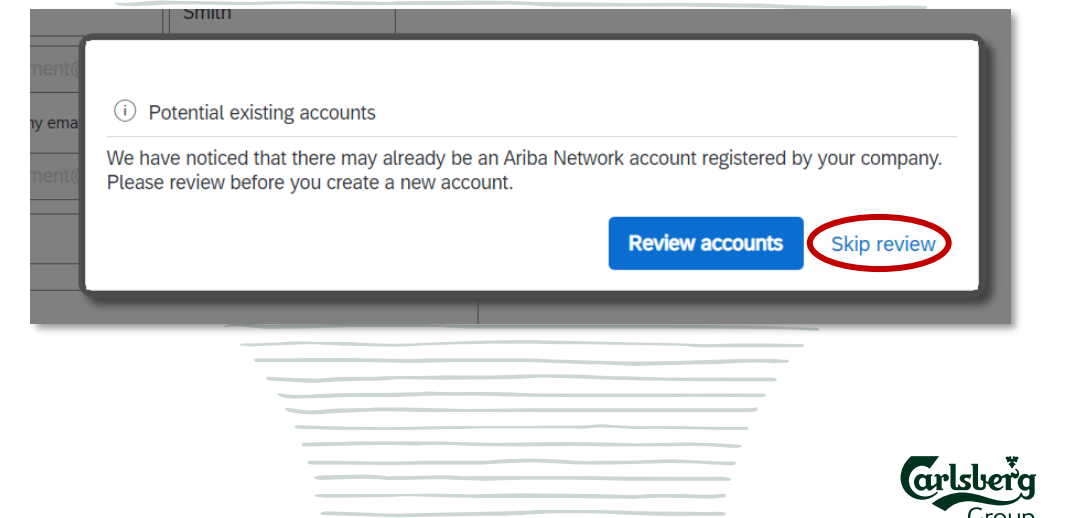

#### Confirm the Privacy Statement and click Submit

SAP Ariba Proposals and Questionnaires - Enterprise Account

Account Security

**Privacy Statement** 

hereby agree that SAP Business Network will make parts of my (company) information accessible to other users and the public based on my role within the SAP Business Network and the applicable profile visibility settings. Please see the SAP Business Network Privacy Statement to learn how we process personal data.

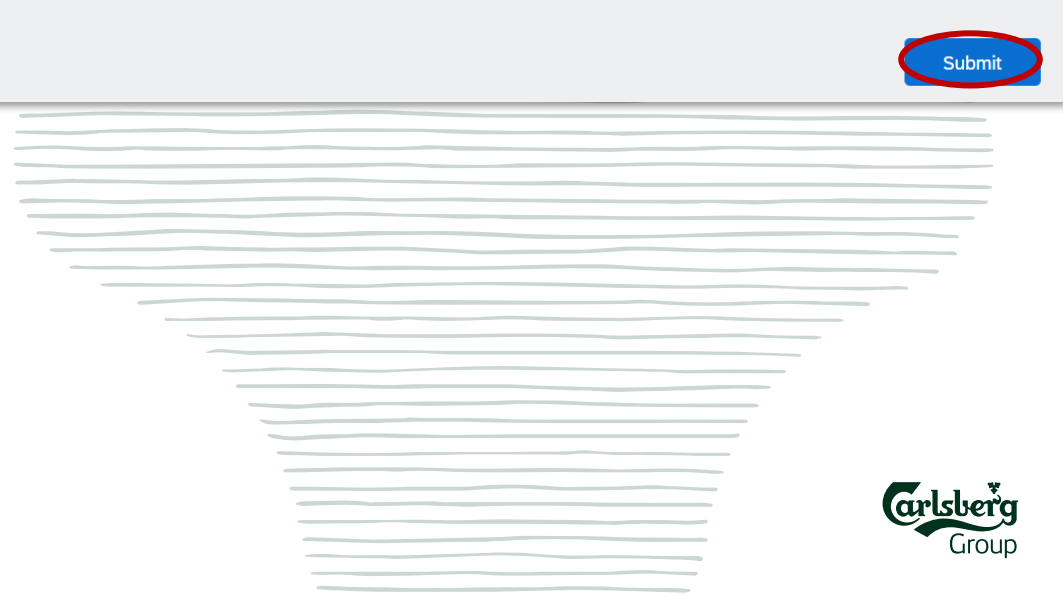

?

### **3. Account administration**

In the top right corner you have the buttons to access the Ariba Help Center and user account details and settings:

| SAP Ariba Proposals and Questionnaires $-$                                                   | Enterprise Account                                                  |                                                                   |                                                                |                                              |                         |                                          | JS     |   |  |  |
|----------------------------------------------------------------------------------------------|---------------------------------------------------------------------|-------------------------------------------------------------------|----------------------------------------------------------------|----------------------------------------------|-------------------------|------------------------------------------|--------|---|--|--|
| CARLSBERG GROUP                                                                              |                                                                     |                                                                   |                                                                |                                              |                         | John Smith<br>eprocurement@carlsberg.com | m      |   |  |  |
| Carlsberg Group Requested Profile All required customer requested fields have been completed | Welcome to the <b>Ariba Spen</b> e<br>and cost. Ariba, Inc. adminis | <b>d Management</b> site. This<br>sters this site in an effort to | site assists in identifying worl<br>o ensure market integrity. | ld class suppliers who are market leaders in | ı qua                   | My Account<br>Link User IDs              | с<br>9 | J |  |  |
| View customer requested fields >                                                             | Events                                                              |                                                                   |                                                                |                                              |                         | Contact Administrator                    |        |   |  |  |
| There are no matched postings.                                                               | Title                                                               |                                                                   | ID                                                             | End Time ↓                                   | Eve                     | Ariba Test Supplier                      |        |   |  |  |
|                                                                                              | ▼ Status: Open (1)                                                  |                                                                   |                                                                |                                              | ANID: ANUD.<br>Standard |                                          |        |   |  |  |
|                                                                                              | Carlsberg eRFP_bidder agreem                                        | nent                                                              | Doc2410754245                                                  | 7/7/2022 11:49 AM                            | RF                      | Settings                                 | >      |   |  |  |
|                                                                                              | Tasks                                                               |                                                                   |                                                                |                                              |                         | Logout                                   |        |   |  |  |
|                                                                                              | Name                                                                | Status                                                            | Due Date                                                       | Completion Date                              |                         | Alert                                    |        |   |  |  |
|                                                                                              |                                                                     |                                                                   | No                                                             | items                                        |                         |                                          |        |   |  |  |

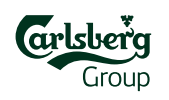

### **4.** Access the event

Now you are able to participate in the sourcing event. Click on the **event title** to open it:

| <b>SAP</b> Ariba Proposals and Questionnaires               | Enterprise Account           |                               |                                    |                                         | Ę                        | ??           | JS   |
|-------------------------------------------------------------|------------------------------|-------------------------------|------------------------------------|-----------------------------------------|--------------------------|--------------|------|
| CARLSBERG GROUP                                             |                              |                               |                                    |                                         |                          |              |      |
| Carlsberg Group Requested Profile                           | Welcome to the Ariba Spen    | <b>d Management</b> site. Thi | s site assists in identifying worl | ld class suppliers who are market leade | ers in quality, service, | arls         | verg |
| All required customer requested fields have been completed. |                              |                               |                                    |                                         |                          | Ĺ            | roup |
| View customer requested fields >                            | Events                       |                               |                                    |                                         |                          |              |      |
| There are no matched postings.                              | Title                        |                               | ID                                 | End Time ↓                              | Event Type               | Participated | t    |
|                                                             | ▼ Status: Open (1)           |                               |                                    |                                         |                          |              |      |
|                                                             | Carlsberg eRFP_bidder agreen | nent                          | Doc2410754245                      | 7/7/2022 11:49 AM                       | RFP                      | No           |      |
|                                                             | Tasks                        |                               |                                    |                                         |                          |              |      |
|                                                             | Name                         | Status                        | Due Date                           | Completion Date                         |                          | Alert        |      |
|                                                             |                              |                               | No                                 | pitems                                  |                          |              |      |

| arlsberg | ( |
|----------|---|
| Group    |   |

# THANK Grisberg Croup